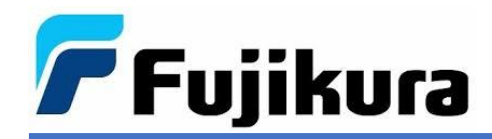

## UPGRADE DE FIRMWARE Fujikura 36S

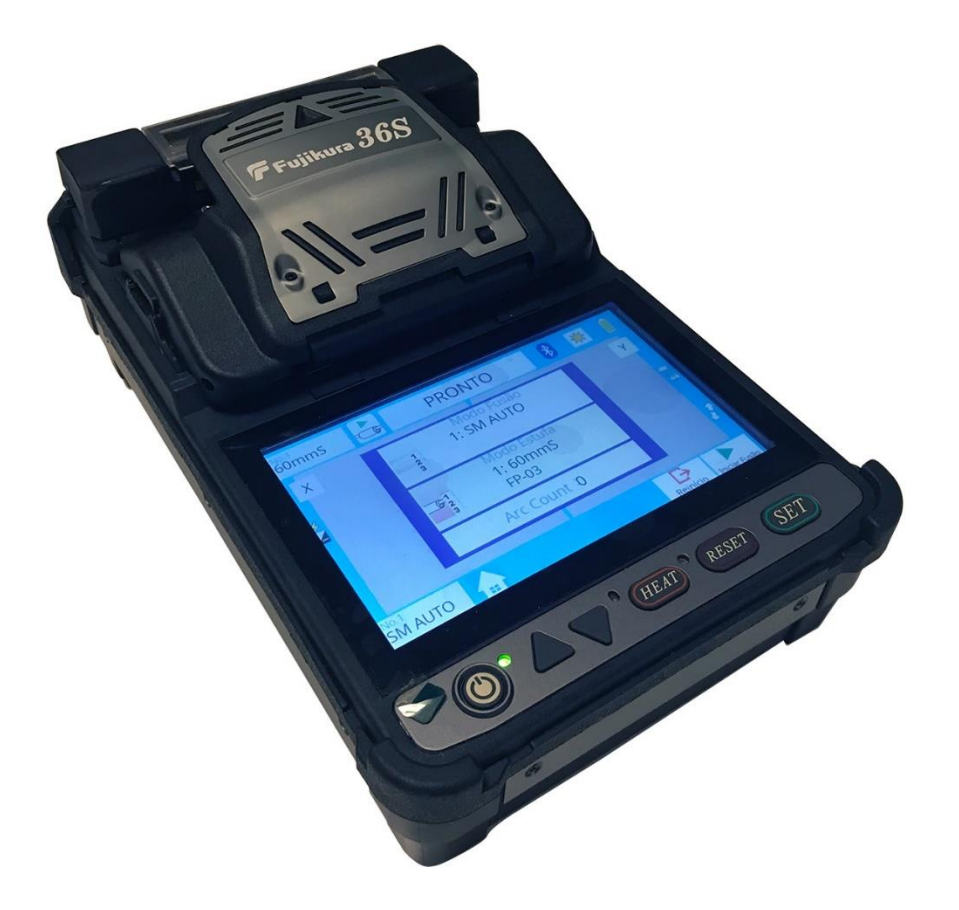

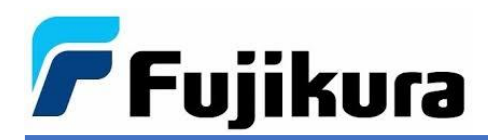

## 1. Objetivo

Este documento tem por objetivo demonstrar o procedimento de instalação de software no PC com finalidade de upgrade de firmware da máquina de fusão 36S.

2. Requisitos

Cabo USB (anexo), CD ou arquivos de instalação e conexão com internet.

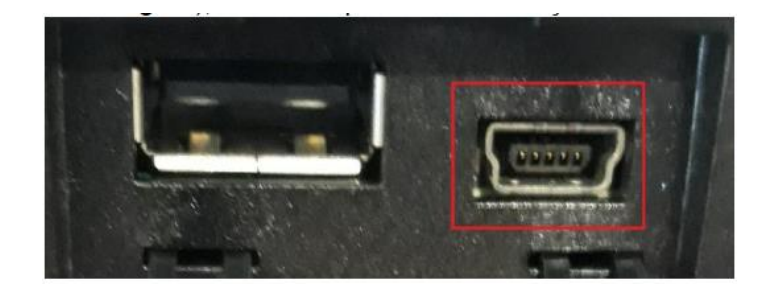

- 3. Procedimento
  - 3.1. Insira o CD de instalação da máquina de fusão e clique no arquivo INSTALLER.

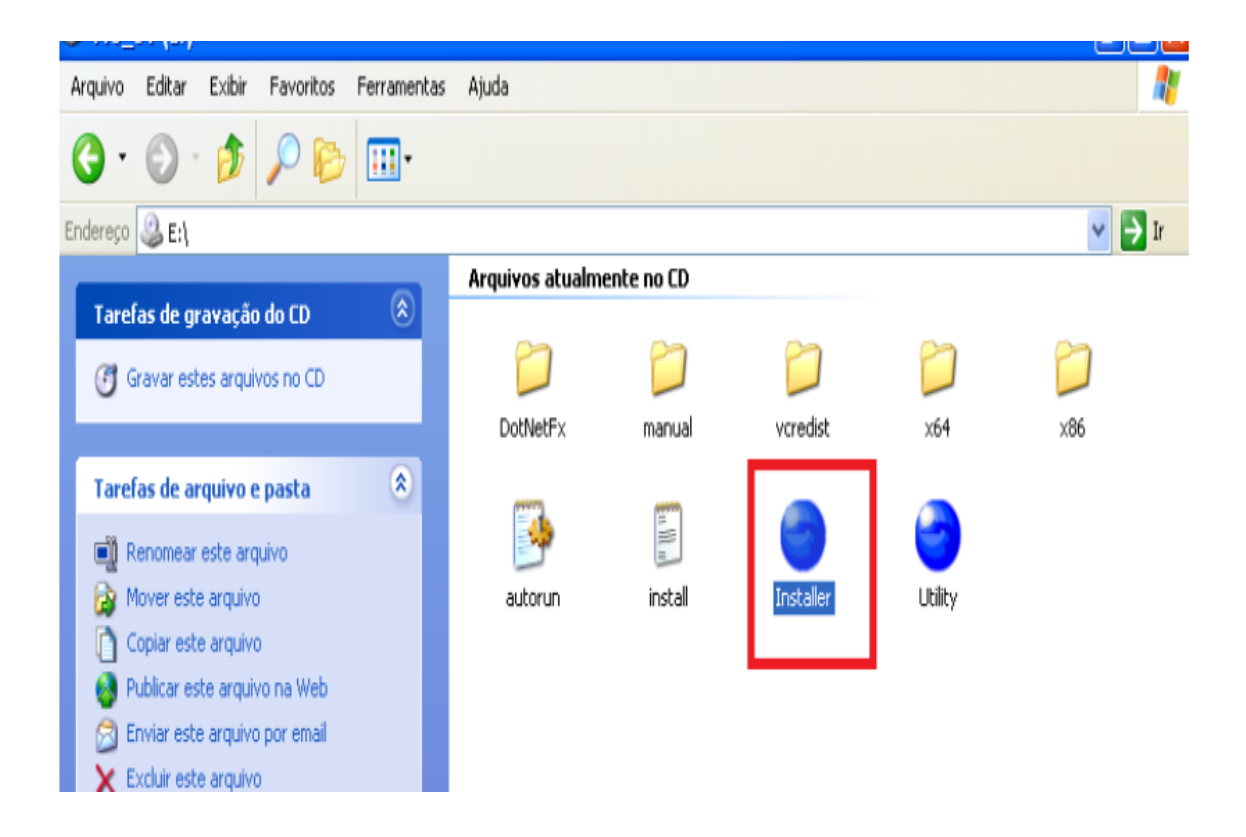

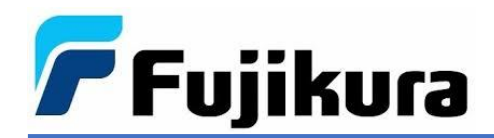

3.2. Selecione a opção *Load Data Connection Software*.

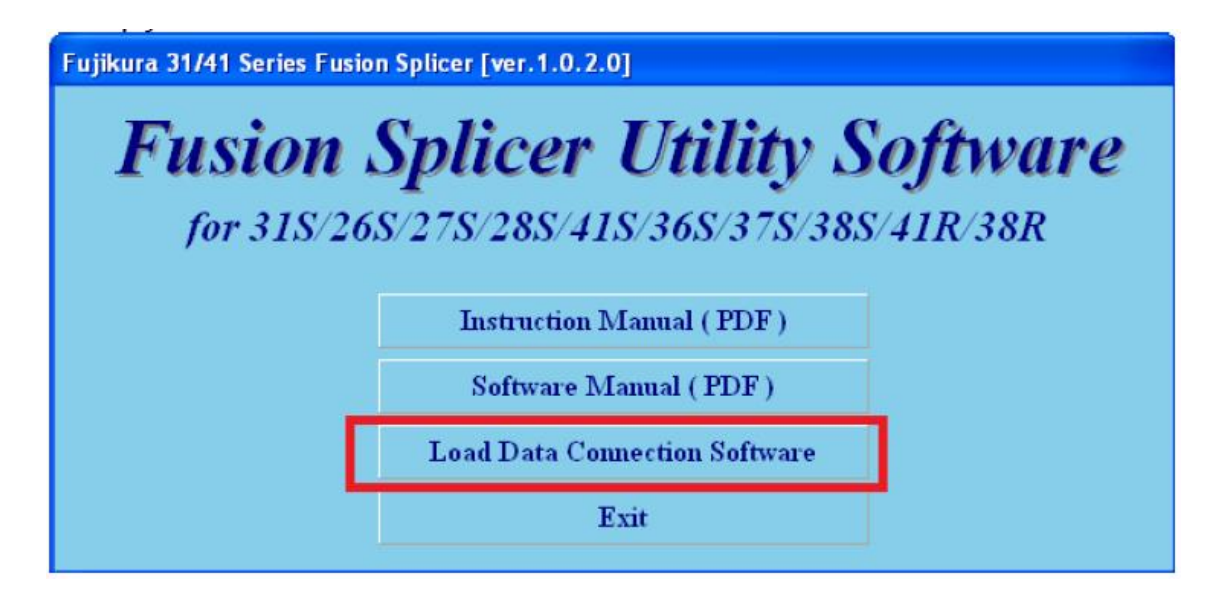

3.3. Aceite os termos de licença de software.

| Da                       | Data Connection For 31 Series                                                                                                    |  |  |  |  |  |
|--------------------------|----------------------------------------------------------------------------------------------------|--|--|--|--|--|
|                          | <b>31Series</b> Data Connection                                                                                                    |  |  |  |  |  |
|                          | LICENSE AGREEMENT                                                                                                    |  |  |  |  |  |
| ]<br>(                   | Fujikura Co., Ltd. (hereinafter referred to as "Fujikura") provides this software product and the attached files (hereinafter referred to as "licensed product") for use on the following terms and conditions. If you do not agree to the terms of this license, do not install, copy, or otherwise use this licensed product.                                                                                                    |  |  |  |  |  |
| 1<br>()<br>]<br>()<br>;; | <ol> <li>Licensing Policy         <ul> <li>(a) The software may be installed in your computers as long as you comply the terms and condition of this License Agreement.</li> <li>(b) You may make a single archival copy of the Software, but otherwise may not copy, modify, or distribute Software except Fujikura permits specifically by a document.</li> </ul> </li> </ol>                                                                                                    |  |  |  |  |  |
|                          | <ul> <li>2. Prohibited Uses</li> <li>You may NOT:</li> <li>(a) Sell, lend, give away or in any way transfer copies of this software package to any other person or entity except as for backup purposes, or allow any other person to make copies of this licensed product.</li> <li>(b) You may not rent, lease, or lend the Software.</li> <li>(c) Decompile, or reverse engineer the Software.</li> <li>(d) Export, re-export, or import the Software from/to another country.</li> </ul> |  |  |  |  |  |
| 1                        | 3. Attribution of Intellectual Property Right                                                                                                    |  |  |  |  |  |
|                          | Return DECLINE ACCEPT                                                                                                    |  |  |  |  |  |

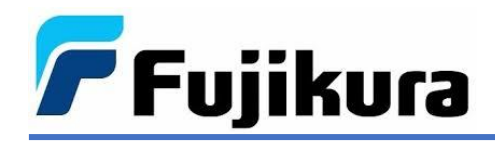

3.4. Confirme que leu os termos de licença do software *Microsoft Visual C++* e clique em *Install*.

| 🍜 Microsoft Visual C++ 2010 x86 Redistributable Setup                                                           |        |
|----------------------------------------------------------------------------------------------------|--------|
| Welcome to Microsoft Visual C++ 2010 x86 Redistributable Setup<br>Please, accept the license terms to continue. |        |
| MICROSOFT SOFTWARE LICENSE TERMS<br>MICROSOFT VISUAL C++ 2010 RUNTIME LIBRARIES                                 | ~      |
| ✓ I have read and accept the license terms. 1                                                                   |        |
|                                                                                                    |        |
| Yes, send information about my setup experiences to Microsoft Corporation.                                      |        |
| For more information, read the <u>Data Collection Policy</u> .                                                  |        |
| 2 Install                                                                                                    | Cancel |

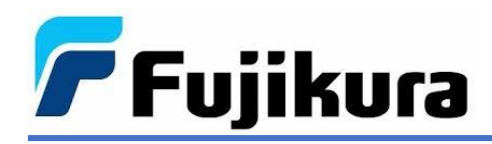

3.5. Clique em *Finish* para concluir a instalação dos drivers de controle USB.

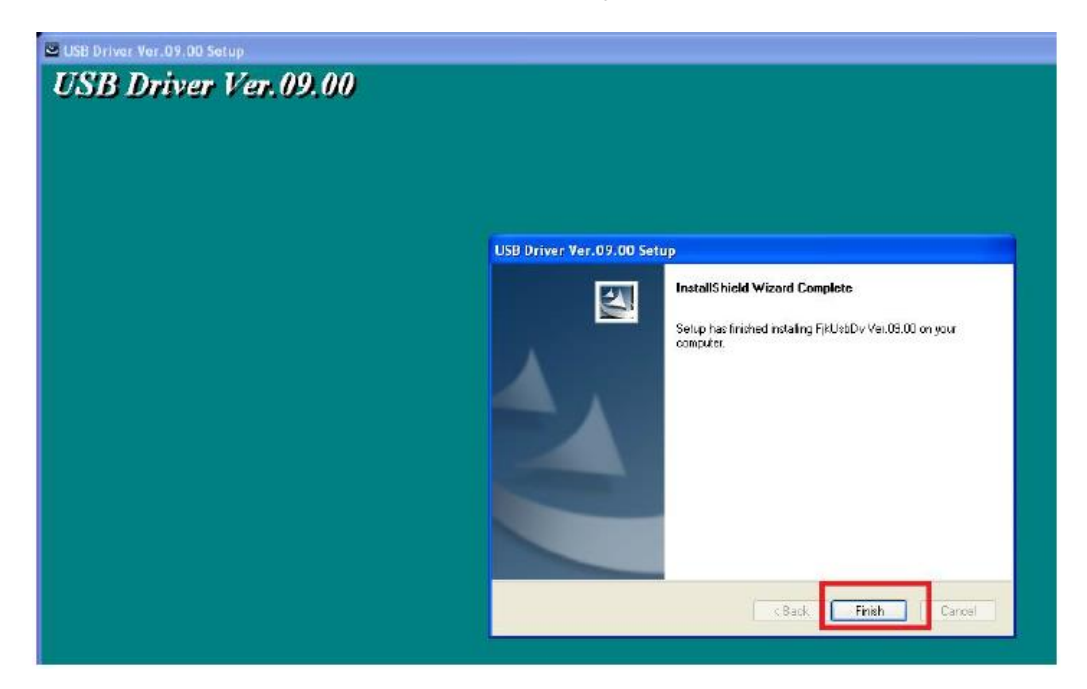

3.6. Em seguida clique em *OK*.

| USB Driver Ver.09.00 Setup |                                                                                           |  |  |  |  |
|----------------------------|-------------------------------------------------------------------------------------------|--|--|--|--|
|                            | InstallShield Wizard Complete<br>Setup has finished installing FikUsbDy Ver.09.00 on your |  |  |  |  |
| Installe                   | r.exe X<br>tion was completed.                                                            |  |  |  |  |
|                            | < Back Finish Cancel                                                                      |  |  |  |  |

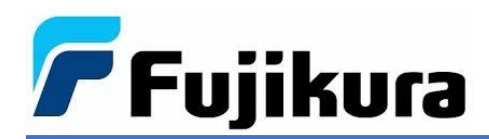

3.7. Clique em *Exit* para sair do programa de instalação.

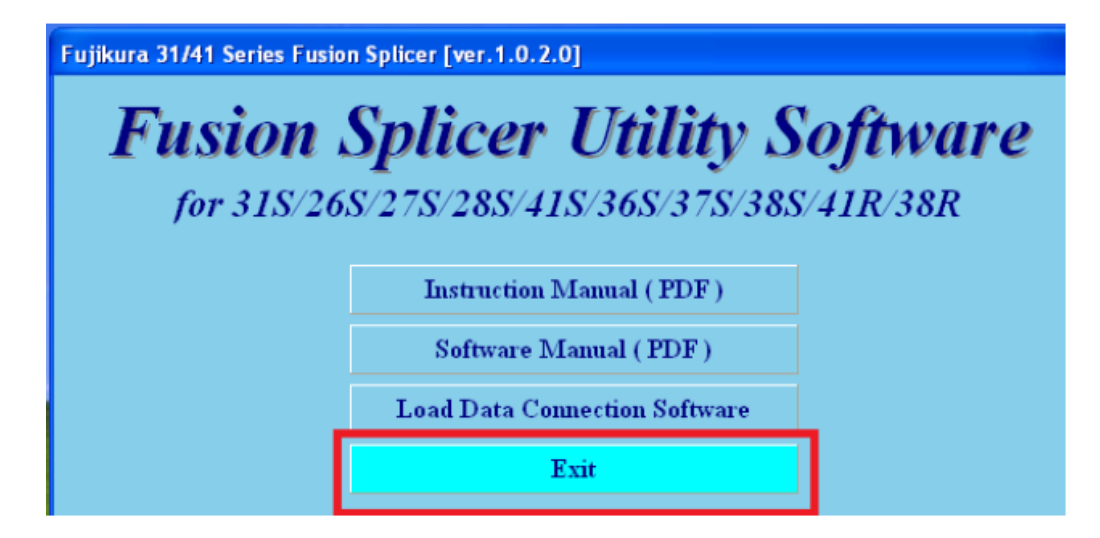

3.8. Abra o software *Data Connection* que foi instalado.

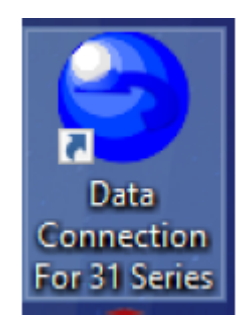

3.9. Conecte a máquina de fusão ao PC e verifique se ela é reconhecida pelo software. No canto inferior esquerdo devem aparecer as informações conforme a figura abaixo.

| Data Connection For 31/41 Series [Version 1.0.2.0] | 1                                 |  |
|----------------------------------------------------|-----------------------------------|--|
| HELP (H)                                           |                                   |  |
| Memory                                             | Settings                          |  |
|                                                    | Splice Result                     |  |
|                                                    |                                   |  |
|                                                    |                                   |  |
|                                                    |                                   |  |
|                                                    |                                   |  |
|                                                    |                                   |  |
|                                                    |                                   |  |
|                                                    |                                   |  |
|                                                    |                                   |  |
| D                                                  | ownload All Memories Open File    |  |
|                                                    |                                   |  |
| CONNECTED Model: 36S Version: 0                    | 1.02 Serial No.: H4B98K8XM1M5D7P6 |  |

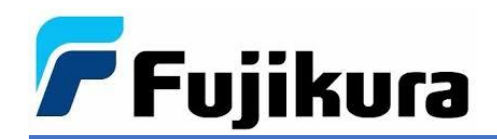

3.10. Clique na aba *Firmware Update*, em seguida em *Check the firmware information* para que o software busque a última versão disponível. Certifique-se de que a máquina esteja conectada na alimentação, em seguida clique em *Download and install latest firmware*.

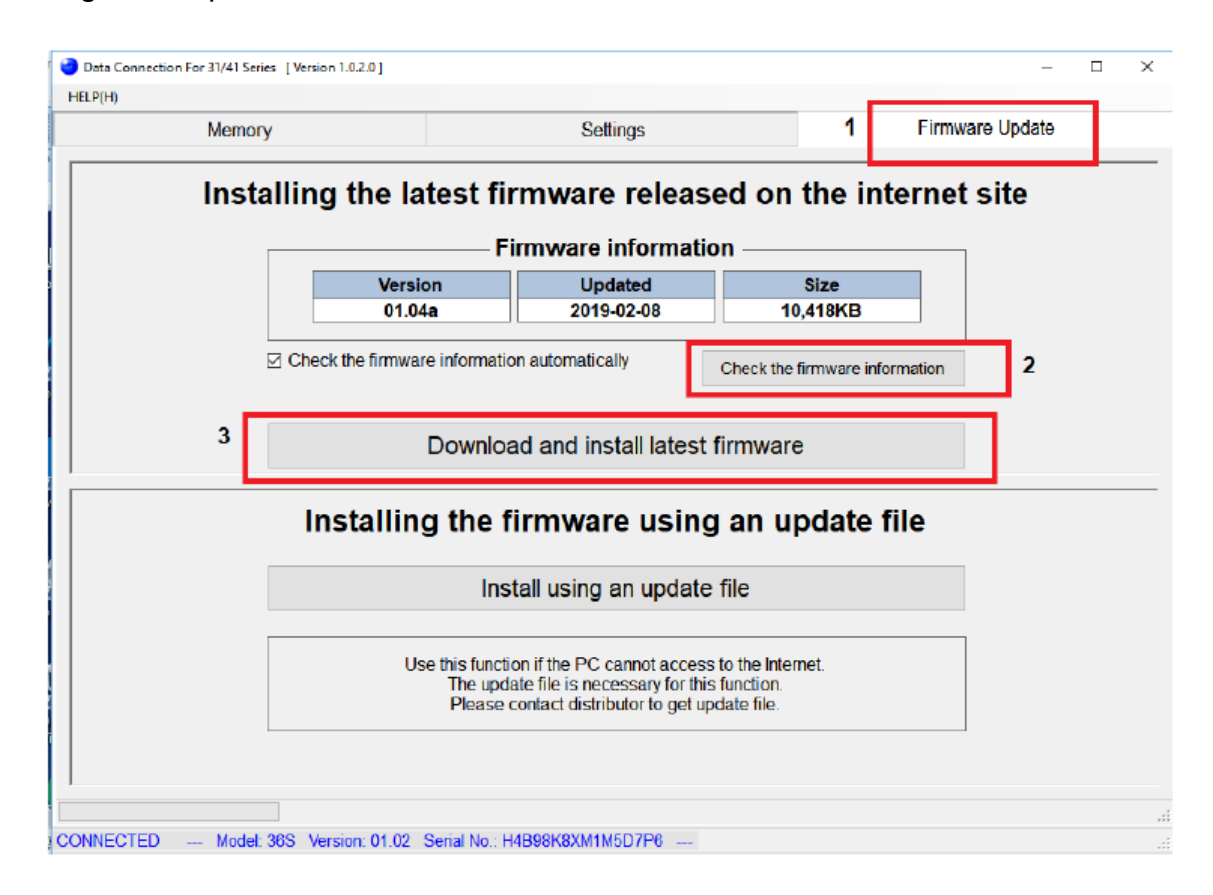

3.11. Após o download e instalação, clique em *OK*. <u>Não desconectar o cabo</u> <u>USB da máguina enquanto ela não finalizar a reinicialização.</u>

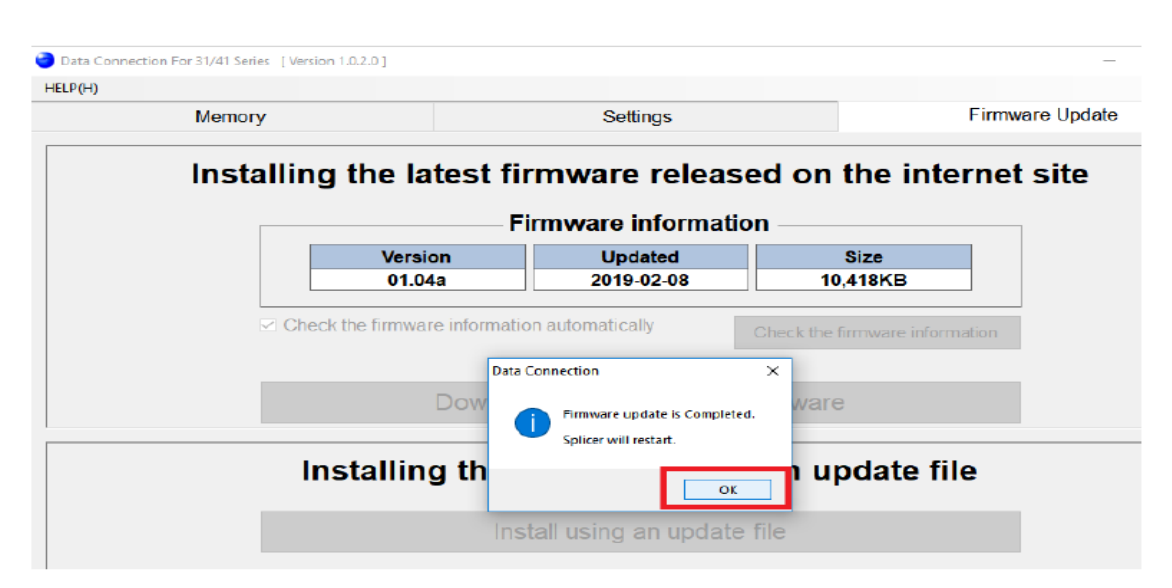

Após reiniciar a máquina estará com a última versão instalada.